# Acerca del iresie

El **iresie (Indice de Revistas de Educación Superior e Investigación Educativa)** es una base de datos bibliográfica especializada en *educación iberoamericana*. Fue creada en 1979 en la Universidad Nacional Autónoma de México (UNAM).

Contiene más de 123 mil registros bibliográficos **de** *reportes de investigación, artículos teóricos o de revisión, ensayos, informes institucionales, biografías, entrevistas, estadísticas, reseñas de libros y otros documentos* educativos publicados en alrededor de **1250 títulos de revistas especializadas en educación y disciplinas afines** editadas principalmente en México, América Latina, el Caribe, España y Portugal.

Las revistas seleccionadas cumplen con criterios de calidad editorial internacional. Los artículos abordan aspectos diversos del área educativa: currículum, evaluación institucional, de estudiantes, de profesores, perfil profesional, estrategias de aprendizaje, de enseñanza, filosofía y sociología de la educación etc. Abarca todos los niveles educativos: inicial, básico, bachillerato, profesional, de postgrado, educación de adultos, en sus diversas modalidades: educación formal, informal, a distancia, virtual, continua.

La base de datos se actualiza diariamente, con un promedio anual de diez mil registros nuevos.

# Tipos de búsqueda

## Búsqueda básica.

Permite buscar una palabra o una frase en un campo específico (autor, título del artículo, título de la revista, país) o en todos los campos.

- Anote la palabra o la frase de búsqueda, en la casilla de búsqueda.
- Seleccione el índice de su interés: revista, autor, título del documento, tema, resumen, año o todos los campos
- Seleccione **frase**, si requiere que estén juntas las palabras, o **palabras** si también pueden estar en forma separada.
- Pulse el botón de **Buscar**

Para ampliar o limitar la búsqueda, tiene entre otras, estas alternativas:

**Buscar en toda la base**. El sistema ofrecerá las referencias de los artículos que estén en revistas electrónicas y de aquellos que estén en revistas impresas.

**Buscar sólo registros con enlace a texto completo**. Se desplegarán únicamente los registros cuyos textos completos se pueden recuperar de inmediato: En general, son los publicados a partir del año 2000.

**Nota**: la disponibilidad del acceso al texto completo está sujeta a las condiciones temporales de los servidores que albergan la revista. Si marca error, copie el título del artículo y haga el seguimiento en Google o diríjase a la **Coordinación de Banco s de Información**.

Es indistinto el uso de mayúsculas y minúsculas, de acentos, diéresis u otro tipo de diacríticos. Utilice el caracter ? para truncar palabras o para reemplazar una letra.

## Uso de operadores boleanos:

Los operadores booleanos AND, OR y NOT sirven para definir mejor sus búsquedas.

- AND es la intersección de los términos. Usando este operador se recuperan solamente los registros que contienen los términos solicitados. Ejemplo: Educación secundaria AND México
- **OR** es la *suma de los términos*. Permite recuperar registros que cumplan con una u otra palabra. Esta opción sirve para ampliar la búsqueda, usando sinónimos o variantes de una palabra. Educación básica **OR** Educación primaria
- **NOT** se utiliza para excluir un término de la búsqueda. Ejemplo: Educación secundaria NOT básica

## Búsqueda avanzada.

Permite realizar búsquedas más precisas combinando diferentes campos de la base de datos.

- Seleccione el campo de su interés: Autor, Título de la Revista, Título del artículo, Año, Tema, País, Resumen, Idioma o Todos los campos.
- Escriba la palabra o frase a buscar.
- En la opción de adyacencia, seleccione Sí para buscar dos o más palabras juntas y No para buscarlas también separadas.
- Presione el botón **Buscar**.

Puede combinar por ejemplo: El autor con el tema, o con el título de la revista o del artículo.

#### Para delimitar la búsqueda:

- Seleccione: a) Toda la base, o b) Sólo registros con enlace a texto completo
- También puede delimitar por años. Por ejemplo del 2010 al 2015

Es indistinto el uso de mayúsculas y minúsculas, acentos, diéresis, u otro tipo de diacríticos.

Use el **carácter** ? para truncar palabras. Por ejemplo, se puede usar como prefijo **EDUC** y el signo **?** con lo cual se recupera: educación, educativo, educacional, educandos. También lo puede usar el signo **? para sustituir algunas letras**. Por ejemplo: **?** junto al sufijo **OLOGÍA** recupera: antropología, arqueología, geología.

#### Otros índices.

Esta modalidad permite búsquedas en orden alfabético del índice del campo seleccionado. Las búsquedas pueden realizarse a través de los siguientes campos:

- Autor: apellidos y nombres (o iniciales) de los autores del artículo.
- Título: título del artículo
- **Revista:** título de la revista.
- Año: año de publicación de la revista.
- Temas: palabras clave asignadas a cada artículo de acuerdo a su contenido.

Para una selección más precisa revise el **Vocabulario Controlado**, el cual consiste en un listado de términos de los temas abordados en los artículos, incluye también nombres de países o regiones geográficas, organizaciones, grandes pensadores, el nivel o modalidad educativa.

Idioma: idioma en el cual está el artículo, español, portugués, inglés

## Despliegue de resultados

Como resultado de la búsqueda, el sistema despliega el formato corto de los registros que incluye: autor (es), título del artículo, título de la revista, año de publicación, volumen, número, mes y páginas del documento.

Para ver el registro completo con los temas, resumen, enlace al texto completo y/o biblioteca en donde se localiza la revista impresa. Pulse en el Número del registro correspondiente.

Algunos registros bibliográficos están enlazados al texto completo de los artículos en específico, en otros caso la liga conduce a toda la revista.

Para información general sobre las diversas funciones del sistema: para imprimir, guardar en archivos o enviar por e-mail etc., pulse en la liga de **Ayuda** que está en la parte superior derecha de su pantalla.

Nota: hasta el mes de agosto de 2009, los registros se capturaban sólo con letras mayúsculas.

#### Recuperación del texto completo

Para recuperar el texto completo de los artículos publicados en revistas impresas:

- Puede acudir a la **<u>biblioteca del IISUE</u>** o
- Solicitar la cotización a la **Coordinación de Bancos de Información** en la dirección que se anota al calce.

# Información

# Coordinación de Bancos de Información

Ma. Ángela Torres Verdugo Instituto de Investigaciones sobre la Universidad y la Educación (IISUE) Lado norte de la Sala Nezahualcóyolt, Centro Cultural Universitario Ciudad Universitaria, C.P. 04510 México D.F. Tel. 56 22 69 86, ext. 2064, 2107 Correo electrónico: <u>iresie@unam.mx</u>